## PANDUAN APLIKASI PINTU UNIVERSITAS NEGERI MEDAN (Untuk Pelapor)

1. Silahkan akses <u>https://pintu.unimed.ac.id</u> pada browser anda, lalu login dengan akun anda. Jika belum punya akun, silahkan daftar dahulu.

| Pusat Informosi Terpadu<br>Universitas Negeri Medan |  |
|-----------------------------------------------------|--|
| Masuk dengan Single Sign On (SSO)                   |  |
|                                                     |  |
| Masuk dengan Email<br>Email address                 |  |
| Katasandi                                           |  |
| Masuk dengan Email Belum punya okun? Buot Akun      |  |
|                                                     |  |

2. Jika sudah login, maka akan muncul tampilan Laporan untuk membuat laporan.

|         | =                                    |         |           |        |             |                 | • 🍛            |
|---------|--------------------------------------|---------|-----------|--------|-------------|-----------------|----------------|
| MENU    | Laporan                              |         |           |        |             |                 |                |
| Caporan | Laporan                              |         |           |        |             |                 |                |
| Prome   |                                      |         |           |        |             |                 | + Buat Laporan |
|         | 10 V<br>entries per page             |         |           |        |             |                 | Search:        |
|         | # NAMA LAYANAN                       | LAPORAN | PRIORITAS | STATUS | DIBUAT PADA | UPDATE TERAKHIR | AKSI           |
|         | No data available in table           |         |           |        |             |                 |                |
|         | Showing 0 to 0 of 0 entries          |         |           |        |             |                 | € € 5 \$       |
|         |                                      |         |           |        |             |                 |                |
|         |                                      |         |           |        |             |                 |                |
|         |                                      |         |           |        |             |                 |                |
|         | PINTU crofted with 🎔 by Team UPT TIK |         |           |        |             |                 |                |

NB : Silahkan lengkapi profil dahulu (di menu sebelah kiri) sebelum membuat laporan, karena jika tidak maka laporan anda tidak bisa di proses.

3. Berikut ini adalah tampilan dalam melengkapi profile, silahkan isi semua data dengan benar dan sesuai. Jika sudah diisi maka langsung klik "Simpan Profil Pengguna"

|           | =                                                                                                    |  |
|-----------|----------------------------------------------------------------------------------------------------|--|
| MENU      | Table Deserves                                                                                                 |  |
| 📥 Laporan | Profil Denggung                                                                                                |  |
| Profile   | From Fenggunu                                                                                                  |  |
|           | Form Profil                                                                                                    |  |
|           | Nama Lengkap                                                                                                   |  |
|           | USBY                                                                                                    |  |
|           | Alamat Tempat Tinggal                                                                                          |  |
|           | Alamat ands                                                                                                    |  |
|           | Pekerjaan                                                                                                    |  |
|           | Pekarjaan anda                                                                                                 |  |
|           | Nomor Telepon/Handphone                                                                                        |  |
|           | Nomer Telepon/Handphone/WhatsApp anda                                                                          |  |
|           |                                                                                                    |  |
|           | Data dibawah ini WAJIB anda isi jika anda merupakan Warga Universitas Negeri Medan                             |  |
|           | Namor Induk Mahasiswa (NIM) / Namor Induk Pegawai (NIP) / Namor Registrasi Pokok (NRP) / Namor Ujian SNBT 2024 |  |
|           | NIP/NRP/NIM/No Pendattaran anda                                                                                |  |
|           | Data dibowah ini WAJIB anda isi jika anda merupakan Pegawai Universitas Negeri Medan                           |  |
|           | Unit Kerja                                                                                                    |  |
|           | Unit keys ands                                                                                                 |  |
|           |                                                                                                    |  |
|           | Data dibowah ini WAJB anda isi jika anda merupakan Mahasiswa Universitas Negeri Medan                          |  |
|           | Fokultos                                                                                                    |  |
|           | Fakatas anda                                                                                                   |  |
|           | Juruson                                                                                                    |  |
|           | Jurisen anda                                                                                                   |  |
|           | Program Studi                                                                                                  |  |
|           | Program studi anda                                                                                             |  |
|           | Angkatan                                                                                                    |  |
|           | Angiaten                                                                                                    |  |
|           | Kemboli Simpan Profil Pengguna                                                                                 |  |
|           |                                                                                                    |  |
|           | PINTU crafted with ♥ by Team UPT TIK                                                                           |  |
|           |                                                                                                    |  |

4. Jika sudah mengisi profil, kembali ke menu Laporan lalu klik "Buat Laporan" untuk membuat laporan baru.

|                                | =                                               | • 🅹          |
|--------------------------------|-------------------------------------------------|--------------|
| MENU<br>📩 Laporan<br>💌 Profile | Laporan ) Buat Laporan<br>Buat Laporan          |              |
|                                | Form Layanan                                    |              |
|                                | Nama Loyanan Prioritas                          |              |
|                                | Loyonan Akademik • LOW                          | ~            |
|                                | Deskripskon<br>scotist: sala vv. Janaan = lauti |              |
|                                | Kemboli                                         | Buat Laporan |
|                                |                                                 |              |
|                                | PINTU crafted with    by Team UPT TIK           |              |

Silahkan pilih nama layanan dan isi semua field yang benar dan sesuai. Setelah diisi semua, silahkan klik "Buat Laporan" maka laporan tersebut sudah berhasil terkirim.

5. Laporan yang sudah dibuat sebelumnya akan muncul di tabel Laporan.

|           | =                                                  |                                              | • 🕹                |
|-----------|----------------------------------------------------|----------------------------------------------|--------------------|
| MENU      | Laporan                                            |                                              |                    |
| 🍅 Laporan | Laporan                                            |                                              |                    |
| Profile   |                                                    |                                              |                    |
|           |                                                    |                                              | + Buat Laporan     |
|           | Laporan berhasil dibuat                            |                                              | ×                  |
|           | 10 🗸                                               |                                              | Search:            |
|           | entries per page<br># NAMA LAYANAN LAPORAN         | PRIORITAS STATUS DIBUAT PADA UPDATE TERAI    | KHIR AKSI          |
|           | 1 Layanan Akademik contoh saja ya, jangan di ikuti | LOW (0993) 12/08/2024 13:49:26 12/08/2024 13 | 249:26 Lihot Detil |
|           | Showing 1 to 1 of 1 entry                          |                                              | K ( 1 ) P          |
|           |                                                    |                                              |                    |
|           |                                                    |                                              |                    |
|           | PINTU crofted with ♥ by Team UPT TIK               |                                              |                    |

Untuk melihat balasan laporan, klik tombol "Lihat Detail" pada laporan yang ingin dibalas.

6. Pada halaman detail laporan terdapat tombol "Balas" di sisi kanan bawah, silahkan klik untuk membuat balasan laporan tersebut.

|           |                                                                                                    | ۱        |
|-----------|----------------------------------------------------------------------------------------------------|----------|
| MENU      | Detail Laporan                                                                                                  |          |
| 👛 Laporan |                                                                                                    |          |
| Profile   | < Layanan Akademik                                                                                              |          |
|           | Dibuot poda: 12/08/2024 13:49/26<br>Update TeroBilar poda: 12/08/2024 13:49/26<br>Prioritos: LOW<br>Status: Com |          |
|           | Layanan Akademik                                                                                                |          |
|           | Deskripsi                                                                                                    |          |
|           | contoh sala ya, jangan di ikuti                                                                                 |          |
|           | © 0 Lampiran                                                                                                    |          |
|           | 년 <sup>0</sup> 0 Balasan                                                                                        |          |
|           | C Tutup Laporan                                                                                                 | fo Balas |
|           | PIKTU crafted with ♥ by Teom UPT TIK                                                                            |          |

## 7. Isi pesan balasan dan lampiran (jika ada) lalu klik "Kirim Balasan".

|         | =                                            | ۲               |    |
|---------|----------------------------------------------|-----------------|----|
|         |                                              |                 |    |
| Meno    | Deskripsi                                    |                 |    |
| Caporan | contoh saja ya, jangan di ikuti              |                 |    |
| Profile |                                              |                 | ġ. |
|         | @ OLampiran                                  |                 |    |
|         | i <sup>23</sup> 0 Balason                    |                 |    |
|         | Briasan                                      |                 |    |
|         | scontab balesen. Janoan di tiru ve adik adik |                 |    |
|         | Lampiron (Moksimot 5)                        |                 |    |
|         | Choose Files ascas.pd1                       |                 | J  |
|         | Bata                                         | 🚿 Kirim Balasan |    |
|         | 😇 Tutiup Laporan                             | ち Balas         |    |
|         | PINTU crafted with ♥ by Team UPT TIK         |                 |    |

8. Berikut adalah tampilan balasan antara anda dengan admin yang bersangkutan.

|         | Laporan > Detoil Loporan                                                                                          |                     |
|---------|----------------------------------------------------------------------------------------------------|---------------------|
| Laporan | Detail Laporan                                                                                                    |                     |
| Profile | Bolason berhosil di kirimkon                                                                                      |                     |
|         | < Layonan Akademik                                                                                                |                     |
|         | Diliwort pada: 12/08/2024 13:49:26<br>Update Terakhir pada: 12/08/2024 13:50:33<br>Prioritios: LOW<br>Status: Com |                     |
|         | Layanan Akademik                                                                                                  |                     |
|         | contoh saja ya, jangan di ikuti                                                                                   |                     |
|         | @ OLampiran                                                                                                    |                     |
|         | t <sup>p</sup> 1Balasan                                                                                           |                     |
|         | contoh balasan, jangan di tiru ya adik adik                                                                       | 12/08/2024 13:50:33 |
|         | Lampiron Lampiron.1.5df                                                                                           | d.                  |
|         |                                                                                                    |                     |
|         | 🔁 Tutup Laporan                                                                                                   | to Bala             |

9. Jika dirasa pertanyaan anda sudah terjawab, silahkan klik "Tutup Laporan" maka status laporan tersebut sudah berubah menjadi Closed dan tidak dapat dibalas lagi.

|                               | ≡                                                                                                    | * (                 | ًا |
|-------------------------------|----------------------------------------------------------------------------------------------------|---------------------|----|
| MENU<br>Laporan<br>Te Profile | Laporan > Detail Laporan Detail Laporan                                                                          |                     |    |
|                               | Laparan dengan ki 01/52nik-pa3tkap-yanhBosdggr berhasil di tutup            Layanan Akademik                     | ×                   |    |
|                               | Ditauti poda: 12/08/2024 13:49:26<br>Updata Tereshihi poda: 12/08/2024 13:50:55<br>Priorita: LOW<br>Status (Coco |                     |    |
|                               | Layanan Akademik Deskripsi contoh kaje ya, jangan di ikuri                                                       |                     |    |
|                               | Ø O Lampiran                                                                                                    |                     |    |
|                               | 윤 1 Balasan                                                                                                    |                     |    |
|                               | 2 user                                                                                                    | 12/08/2024 13:50:33 | -  |